## How to use local media in a RDP Session:

1. Open the application for RDP connections, type in the link to the destination computer and then click on "Show Options":

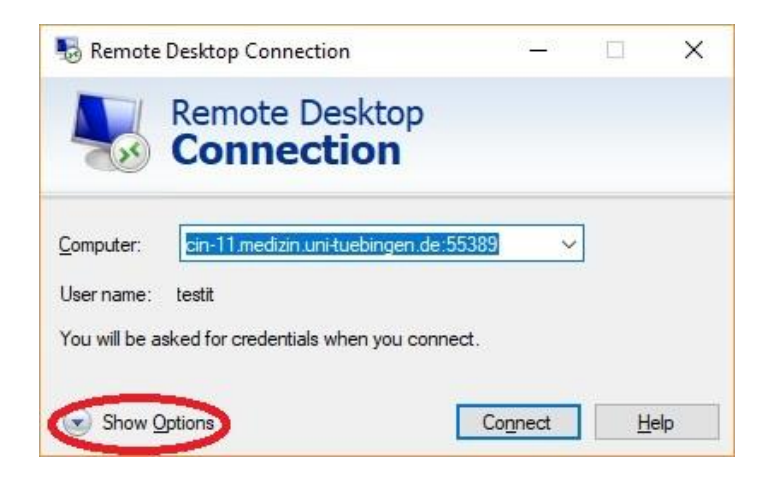

2. Switch to the "Local Ressources" tab and click on "More...":

| Nemote Desktop Connection |                 |                                        | 8 <u>—</u> 8  |                  | ×        |     |
|---------------------------|-----------------|----------------------------------------|---------------|------------------|----------|-----|
| <b>A</b>                  | Rei<br>Co       | mote Desk<br>nnectio                   | top<br>n      |                  |          |     |
| General                   | Display         | Local Resources                        | Experience    | Advanced         |          |     |
| Remote                    | audio<br>Conf   | igure remote audio<br><u>S</u> ettings | settings.     |                  |          |     |
| Keyboa                    | rd<br>Appl      | y Windows <u>k</u> ey con              | nbinations:   |                  |          |     |
|                           | Exan            | nple: ALT+TAB                          | soloti        |                  |          |     |
| Local de                  | evices an       | d resources<br>use the devices and     | resources the | at you want t    | o use in |     |
| 20                        | your            | remote session.                        | Clipb         | oard             |          |     |
| Hide (                    | <u>O</u> ptions |                                        |               | Co <u>n</u> nect | He       | elp |

3. Search for your local drive which contains the data you want to use in the remote session and select it (e.g. a USB-Stick):

| a Remote Desktop Connection |                                                                                          |        |  |  |
|-----------------------------|------------------------------------------------------------------------------------------|--------|--|--|
| 4                           | Remote Desktop                                                                           |        |  |  |
| Loca                        | al devices and resources                                                                 |        |  |  |
| Ch                          | noose the devices and resources on this computer that you w<br>e in your remote session. | ant to |  |  |
| 1                           | USB Drive (F:)                                                                           | ^      |  |  |
|                             | USB Drive (G:)                                                                           |        |  |  |
|                             | DVD RW Drive (I:)                                                                        |        |  |  |
|                             | Data (I)                                                                                 |        |  |  |
|                             |                                                                                          |        |  |  |
|                             | Drives that inplug in later Drives that inplug and Play (PpP) devices                    |        |  |  |
|                             |                                                                                          | ~      |  |  |

4. Click "OK" and then "Connect" to create a connection to the remote machine. Then type in your user name and password. In the remote session you should be able now to work with your data as a mounted network device:

| 🐻 cin-11.medizin.uni-tuebingen.de:55389 - Remote Desktop Connection | <u>888</u> 8 |               | ×                    |
|---------------------------------------------------------------------|--------------|---------------|----------------------|
| Register                                                            |              | 1             |                      |
| Ever<br>Kon ESKISO-GHEGE<br>Kon ESKISO-GHEGE                        |              |               |                      |
|                                                                     | CE           | - <b>百</b> 万利 | 1249 PM<br>2/23/2018 |